If your child is going to be away on a hot lunch or pizza day and you have already pre-ordered, you can remove that order AS LONG AS IT IS BEFORE THE DEADLINE OF THAT ORDER. Follow the steps below:

1. Log into your Munchalunch account. Find the order that has the day you need to remove. Click on Edit.

| My      | Or          | de               | rs         |             |            |                 |
|---------|-------------|------------------|------------|-------------|------------|-----------------|
| Order # | My<br>Order | Edit /<br>Cancel | Order Date | Child First | Child Last | Order<br>Amount |
| 4525833 | View        | Edit             | 10/15/2022 | Grace       | Middleton  | \$10.00         |
| 4525835 | View        | Edit             | 10/15/2022 | Olivia      | Middleton  | \$20.00         |

2. Check the box "I am sure", then Proceed to Edit.

|            | Checkmark 'I am sure', then click 'Proceed'.    |
|------------|-------------------------------------------------|
|            | I am sure                                       |
| <b>Z</b> E | mail me a reminder that I have edited my order. |
|            | Proceed to Edit >>>                             |

3. It will show you what dates that were included in that order. All of them will go back into the cart and your account will be credited for the full amount you paid. Then click on Order Lunch!

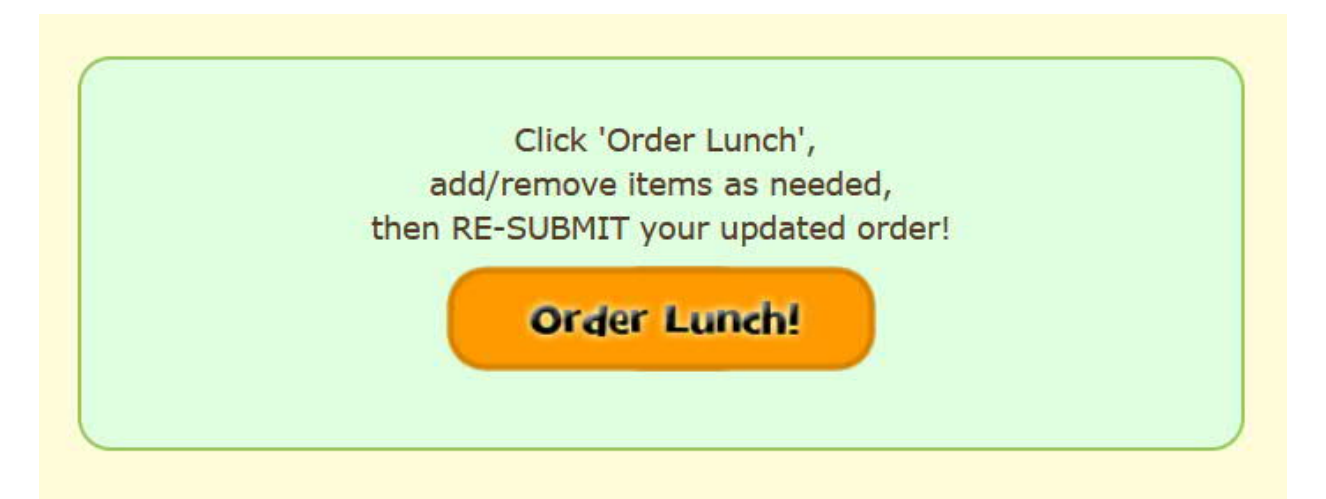

4. Choose the child that you are going to change the order. Then click on Next

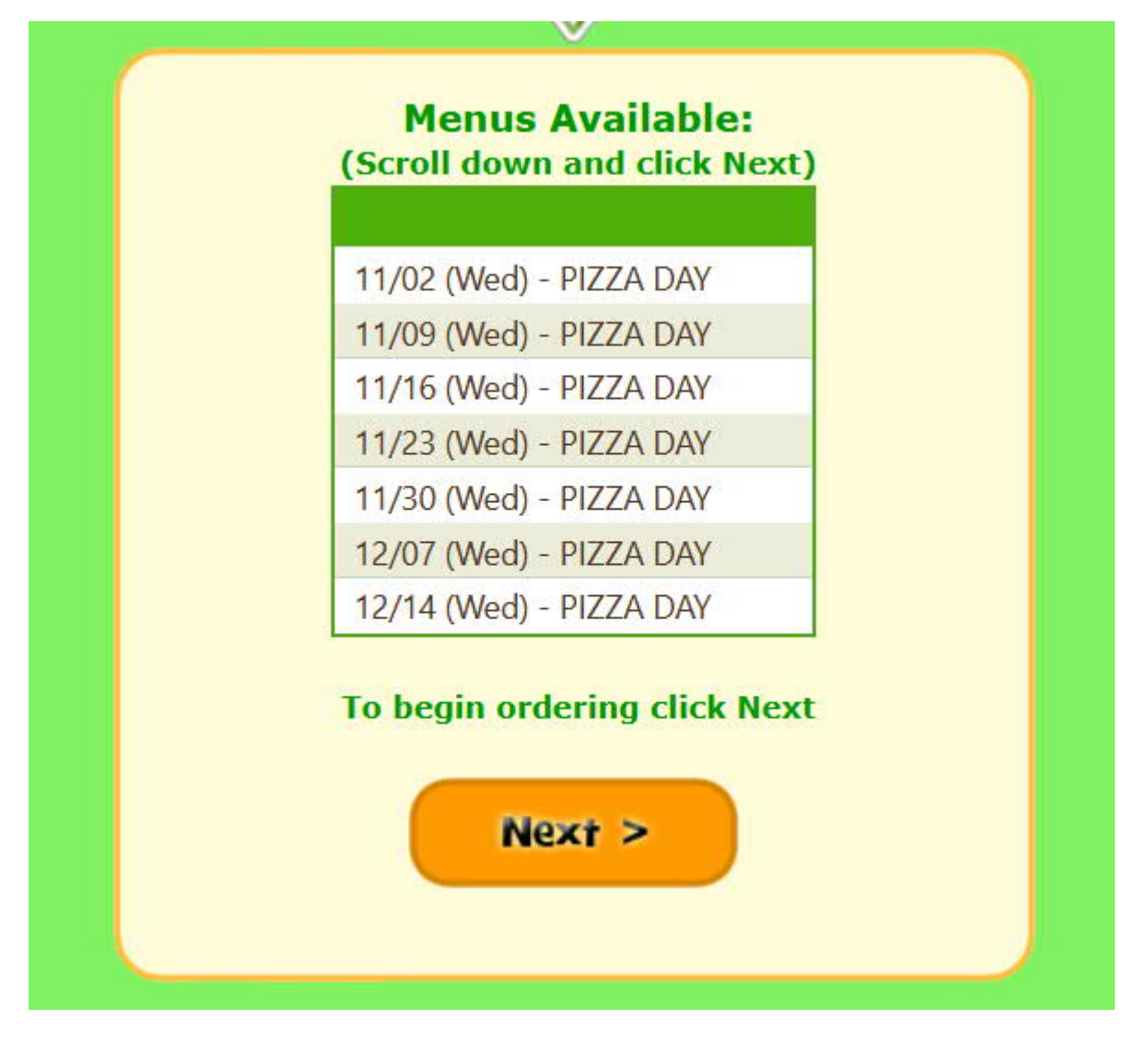

Go to the day that you need to remove the order. In this example we are going to remove Nov
9. Check the box and click the "remove" button.

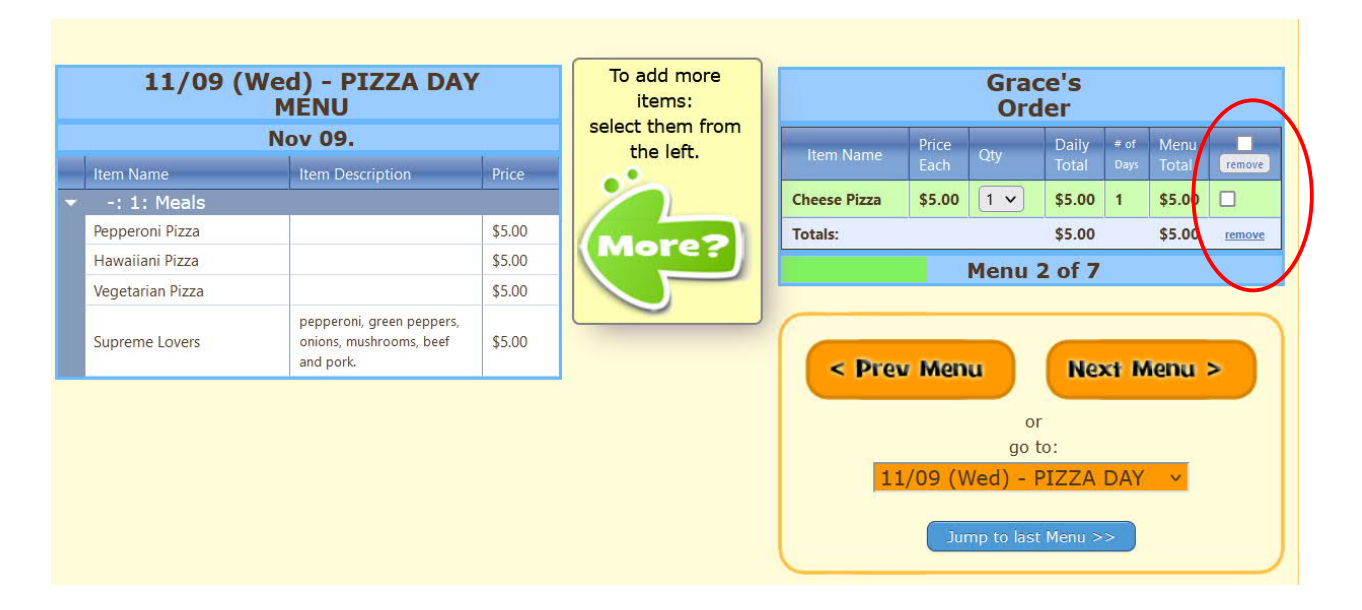

You will see that the menu option you previously chose is now under the Menu.

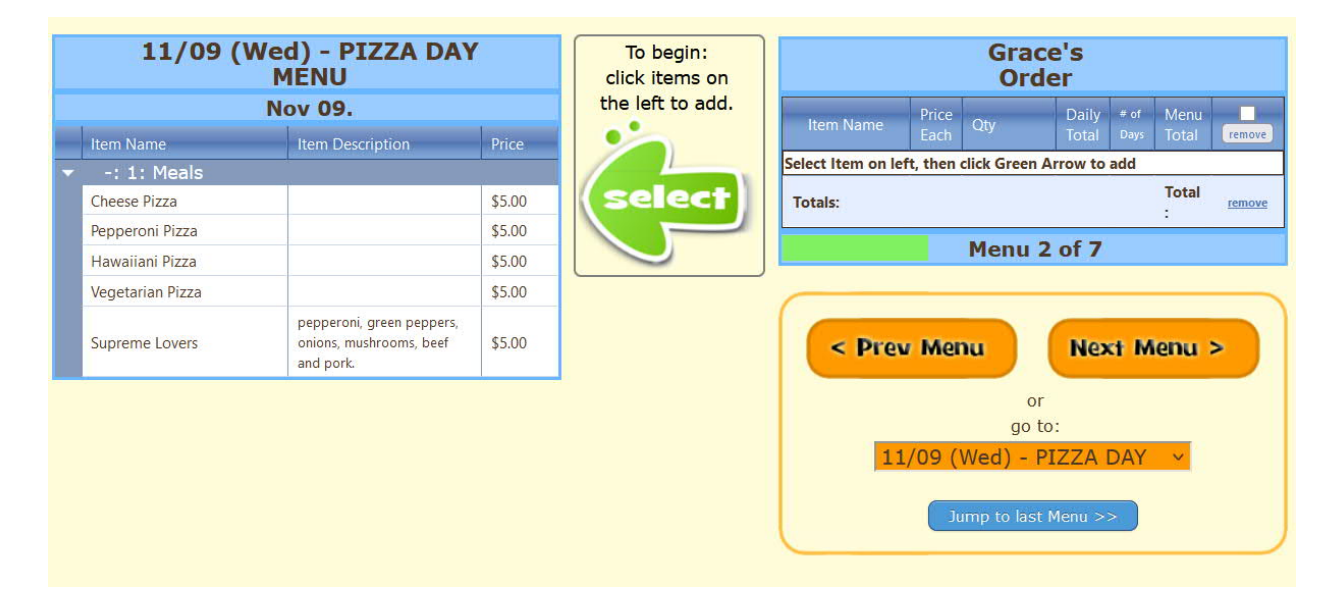

6. Click on Jump to last Menu, then Finished. It will show you what days you have ordered and which ones you haven't. If that is correct, then click on Next. Otherwise, you can go back and add/remove any days you need.

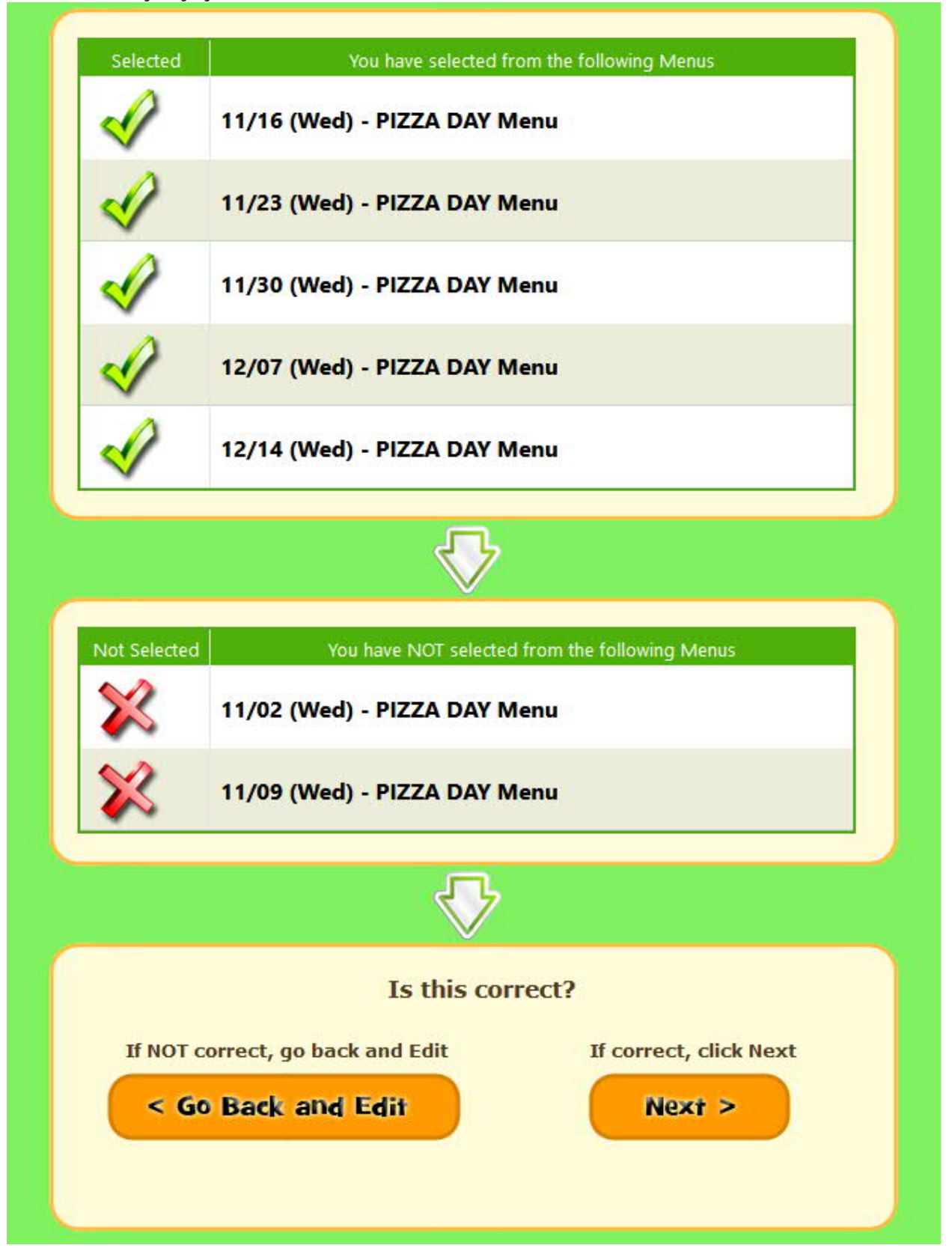

7. Lastly, the total for the student will show the cost of the days you have ordered. This will be applied against the credit you have in your account from when you originally cancelled the order above. Click on Submit my Order.

|                      | $\vee$            |                                  |
|----------------------|-------------------|----------------------------------|
|                      | Submit:           |                                  |
| (to edit selections) | (to remove dates) |                                  |
| < Go Back and Edit   | < Back            | SUBMIT MY ORDER >                |
|                      |                   | (for <u>this</u> child)          |
|                      |                   | Do not email a copy of my order. |
|                      |                   |                                  |
|                      |                   |                                  |

To see what orders you have for that student, you can click on Order Lunch! It will show you what has already been ordered. This way you can confirm that your changes went through and if you are missing any weeks that you wanted to order.

|                                                                                                | N-                                    | [                                                                                                    | $\begin{array}{c} \text{for} \\ G_2 \ R_1 \ A_1 \ C_3 \ E_1 \end{array}$                                                                                                  |                                                                                |                                                                         |                                                        |
|------------------------------------------------------------------------------------------------|---------------------------------------|----------------------------------------------------------------------------------------------------|----------------------------------------------------------------------------------------------------|--------------------------------------------------------------------------------|-------------------------------------------------------------------------|--------------------------------------------------------|
|                                                                                                | Th<br>Yo<br>for 1                     | is is just a fri<br>ou have <u>alrea</u><br>the following<br>If you order                                                          | iendly, but important<br><u>dy</u> ordered for Grace<br>I <u>upcoming</u> dates in t<br>AGAIN for the <u>SAME</u>                                                         | reminde<br>Middleto<br>his Sessio<br>DATE,                                     | r:<br>on<br>on.                                                         |                                                        |
|                                                                                                |                                       | yeerin                                                                                                    |                                                                                                    |                                                                                |                                                                         | 112                                                    |
| Click                                                                                          | c Orde                                | er # (on the rigi                                                                                                    | nt) to download a copy of                                                                                                    | your previo                                                                    | us ordei                                                                |                                                        |
| Click<br>Lunch Date                                                                            | c Orde<br>Qty                         | er # (on the right<br>Items Ordered                                                                                                | nt) to download a copy of Menu                                                                                                    | your previo<br>Ordered<br>on                                                   | us order<br>Ordered<br>for                                              | Order<br>#                                             |
| Click<br>Lunch Date<br>Wed, Oct 26                                                             | c Ordo<br>Qty<br>1                    | er # (on the righ<br>Items Ordered<br>Cheese Pizza                                                                                 | nt) to download a copy of<br>Menu<br>10/26 (Wed) - PIZZA DAY                                                                                                    | your previo<br>Ordered<br>on<br>Oct 15                                         | us order<br>Ordered<br>for<br>Grace                                     | Order<br>#<br>4525833                                  |
| Click<br>Lunch Date<br>Wed, Oct 26<br>Wed, Nov 16                                              | c Orde<br>Qty<br>1                    | er # (on the right<br>Items Ordered<br>Cheese Pizza<br>Cheese Pizza                                                                | nt) to download a copy of v<br>Menu<br>10/26 (Wed) - PIZZA DAY<br>11/16 (Wed) - PIZZA DAY                                                                                 | your previo<br>Ordered<br>on<br>Oct 15<br>Oct 23                               | US order<br>Ordered<br>for<br>Grace<br>Grace                            | Order<br>#<br>4525833                                  |
| Click<br>Lunch Date<br>Wed, Oct 26<br>Wed, Nov 16<br>Wed, Nov 23                               | c Orde<br>Qty<br>1<br>1<br>1          | er # (on the righ<br>Items Ordered<br>Cheese Pizza<br>Cheese Pizza<br>Cheese Pizza                                                 | nt) to download a copy of Menu<br>10/26 (Wed) - PIZZA DAY<br>11/16 (Wed) - PIZZA DAY<br>11/23 (Wed) - PIZZA DAY                                                           | your previo<br>Ordered<br>on<br>Oct 15<br>Oct 23<br>Oct 23                     | US order<br>Ordered<br>for<br>Grace<br>Grace<br>Grace                   | Order<br>#<br>4525833<br>456287<br>456287              |
| Click<br>Lunch Date<br>Wed, Oct 26<br>Wed, Nov 16<br>Wed, Nov 23<br>Wed, Nov 30                | c Orde<br>Qty<br>1<br>1<br>1<br>1     | er # (on the righ<br>Items Ordered<br>Cheese Pizza<br>Cheese Pizza<br>Cheese Pizza<br>Cheese Pizza                                 | nt) to download a copy of v<br>Menu<br>10/26 (Wed) - PIZZA DAY<br>11/16 (Wed) - PIZZA DAY<br>11/23 (Wed) - PIZZA DAY<br>11/30 (Wed) - PIZZA DAY                           | your previo<br>Ordered<br>on<br>Oct 15<br>Oct 23<br>Oct 23<br>Oct 23           | US order<br>Ordered<br>for<br>Grace<br>Grace<br>Grace<br>Grace          | Order<br>#<br>452583:<br>456287:<br>456287:<br>456287: |
| Click<br>Lunch Date<br>Wed, Oct 26<br>Wed, Nov 16<br>Wed, Nov 23<br>Wed, Nov 30<br>Wed, Dec 07 | COrde<br>Qty<br>1<br>1<br>1<br>1<br>1 | er # (on the righ<br>Items Ordered<br>Cheese Pizza<br>Cheese Pizza<br>Cheese Pizza<br>Cheese Pizza<br>Cheese Pizza<br>Cheese Pizza | t) to download a copy of v<br>Menu<br>10/26 (Wed) - PIZZA DAY<br>11/16 (Wed) - PIZZA DAY<br>11/23 (Wed) - PIZZA DAY<br>11/30 (Wed) - PIZZA DAY<br>12/07 (Wed) - PIZZA DAY | your previo<br>Ordered<br>on<br>Oct 15<br>Oct 23<br>Oct 23<br>Oct 23<br>Oct 23 | US order<br>Ordered<br>for<br>Grace<br>Grace<br>Grace<br>Grace<br>Grace | Order<br>#<br>4525833<br>456287<br>456287<br>456287    |